# **NJDEP Online Registration Instructions**

Please follow the instructions below to set up your NJDEP Online account. These same instructions can also be downloaded on the NJDEP Online page at <u>http://www.njdeponline.com</u> by clicking the 'Registration Instructions' link.

#### **Step 1: Request Access to NJDEP Online**

1.1 Go to http://www.njdeponline.com and click the button labeled "Request Access to NJDEP Online."

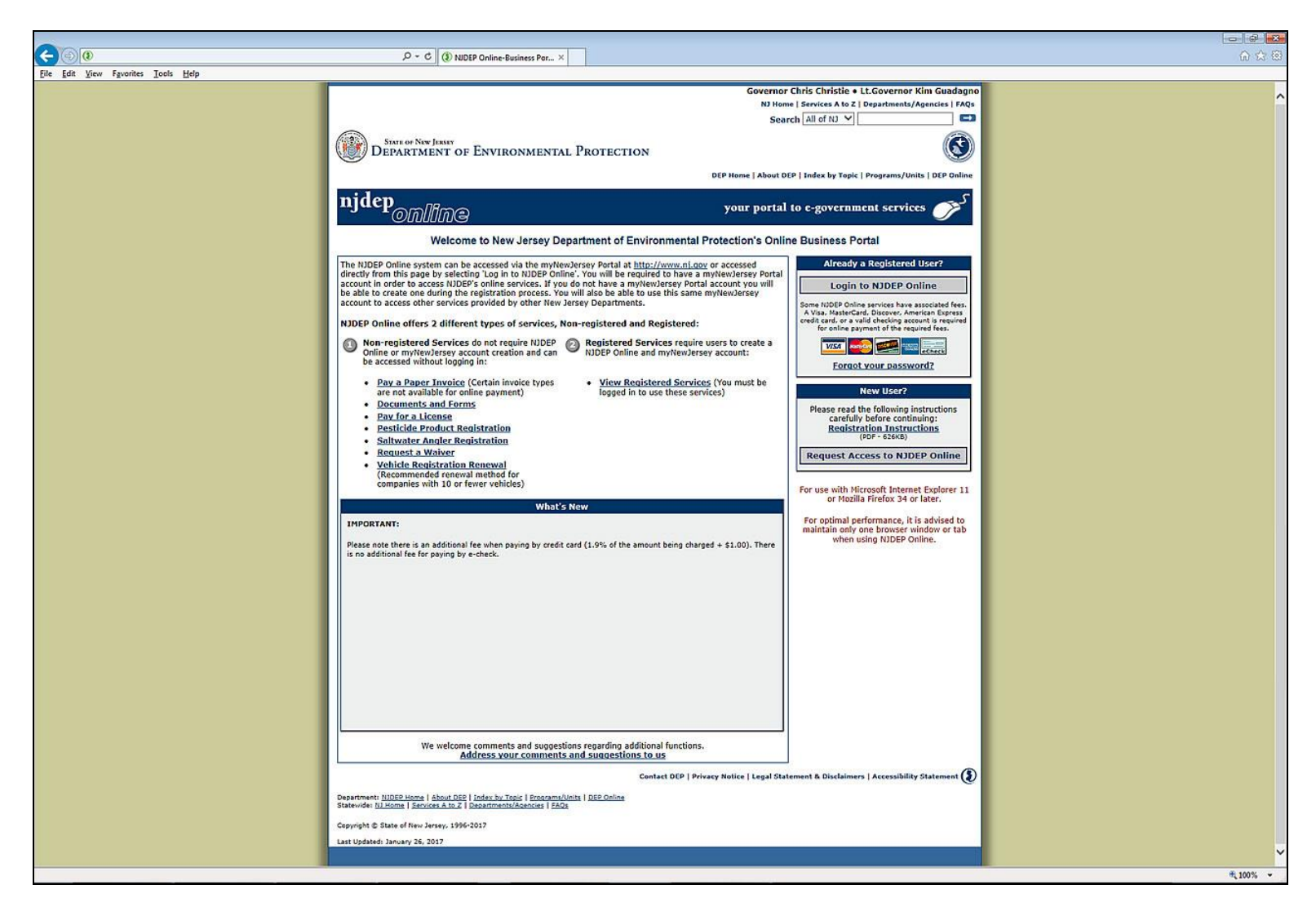

**1.2** Fill in the 'Contact Name', 'Organization Name', 'E-Mail Address' and 'Confirm E-Mail' fields with your information and click the "Request" button.

|                                                                                                    | - 4 🐱                                                                      |
|----------------------------------------------------------------------------------------------------|----------------------------------------------------------------------------|
|                                                                                                    |                                                                            |
| The Edu Kara Franker Task Male                                                                                                    | 00 00 00                                                                   |
| Eine Foir Jiew (Moures Toole Beb                                                                                                    |                                                                            |
|                                                                                                    | Skip Navigation                                                            |
| Ranhome I citizen I business I government I services A to Z I departments                                                                                                    | search                                                                     |
| nidep .                                                                                                    | njdep                                                                      |
| department of environmental protection                                                                                                    | njdep home I about dep I index by topic I programs/units I dep online      |
|                                                                                                    |                                                                            |
| Documents and Forms Non-Registered Services Registered Services                                                                                                    |                                                                            |
|                                                                                                    |                                                                            |
| Version: 5.7                                                                                                    | Help   Login                                                               |
| 1. Request access to NJDEP Online 2. Link Your NJDEP Online service to your myNewJersey account                                                                                                    | 3. Use NJDEP Online                                                        |
| Please provide the following information to begin setting up your NJDEP Online account                                                                                                    |                                                                            |
| Rented Names                                                                                                    |                                                                            |
| *Contact Name: John Smith                                                                                                    |                                                                            |
| *Organization wante, NJDEP                                                                                                    |                                                                            |
| *Condin Audress, John Smithenjaleg gov                                                                                                    |                                                                            |
| John Shining Hole Bon Shining Hole Bon                                                                                                    |                                                                            |
|                                                                                                    | Request                                                                    |
|                                                                                                    |                                                                            |
|                                                                                                    |                                                                            |
|                                                                                                    |                                                                            |
|                                                                                                    |                                                                            |
|                                                                                                    |                                                                            |
|                                                                                                    | contact dep   privacy notice   legal statement   accessibility statement ( |
| department miden home shoulder index/bions intervalue in terrorate and the second midential second midential second how in terrorate and intervalue and intervalue and interval                                                                                                    |                                                                            |
| Promotion II State of Name Jacobia                                                                                                    |                                                                            |
| Support of the start of the sta |                                                                            |
| r, o. boat dou<br>Timatan, N. Yo 8663-0403                                                                                                    |                                                                            |
| Last Updated: June 24, 2004                                                                                                    |                                                                            |
|                                                                                                    |                                                                            |
|                                                                                                    |                                                                            |
|                                                                                                    |                                                                            |
|                                                                                                    |                                                                            |
|                                                                                                    |                                                                            |
|                                                                                                    |                                                                            |
|                                                                                                    |                                                                            |
|                                                                                                    |                                                                            |
|                                                                                                    |                                                                            |
|                                                                                                    |                                                                            |
|                                                                                                    |                                                                            |
|                                                                                                    |                                                                            |
|                                                                                                    |                                                                            |
|                                                                                                    |                                                                            |
|                                                                                                    |                                                                            |
|                                                                                                    | * 100% -                                                                   |

### Step 2: Link NJDEP Online to Your myNewJersey Account

### If you already have a myNewJersey account:

- 2.1 Fill out Section A with your myNewJersey 'Log On ID' and 'Password'.
- 2.2 Click the button labeled "Link NJDEP Online to My Account."

- If you do not have a myNewJersey account:
  2.1 Fill out Section B with your desired 'Log On ID', 'Password', 'Security Question' and 'Security Answer'.
  2.2 Click the button labeled "Create this new myNewJersey Account and Link NJDEP Online To It."

| <b>A</b> BB                                                                                                    |                                                                                                    |                                                                                                    |                                                                                                    |
|----------------------------------------------------------------------------------------------------|----------------------------------------------------------------------------------------------------|----------------------------------------------------------------------------------------------------|----------------------------------------------------------------------------------------------------|
| File Edit View Favorites To                                                                                                    | ook Helo                                                                                                    | 10 step 2 Link NUDEP Online t ×                                                                                                    | U A 4                                                                                                    |
| <sup>njdep</sup> online                                                                                                    | e + My NewJersey                                                                                                    |                                                                                                    | Help<br>More information on myNewJersey                                                                                                    |
| 1 Request access to NJDEP Onli                                                                                                    | line                                                                                                    | 2. Link Your NJDEP Online service to your myNewJersey account                                                                                                    | 3 Use NJDEP Online                                                                                                    |
| Use this page to tell us about you                                                                                                    | ur myNewJersey account by picking one of the th                                                                                                    | e choices below:                                                                                                    |                                                                                                    |
| A. I already have a myNewJerse                                                                                                    | sey account. Link it to my NJDEP Online infor                                                                                                    | nation:                                                                                                    |                                                                                                    |
| My Log On ID is                                                                                                    | and my password is                                                                                                    | Link NJDEP Online to My Account                                                                                                    |                                                                                                    |
| B. I don't have a myNewJersey                                                                                                    | y account yet. I'll create a new one now and lin                                                                                                    | k it to my NJDEP Online information:                                                                                                    |                                                                                                    |
| Pick a Log On ID                                                                                                    |                                                                                                    | If you forget your password later, we'll ask you the following question. If you answer it correctly, we'll send a new password to your er                                                                                                    | nail address.                                                                                                    |
| Pick a password                                                                                                    |                                                                                                    | Question you want us to ask                                                                                                    |                                                                                                    |
| Retype your password                                                                                                    |                                                                                                    | Your answer                                                                                                    |                                                                                                    |
| First name John                                                                                                    |                                                                                                    | Email address John Smith@njdep.gov                                                                                                    |                                                                                                    |
| Last name Smith                                                                                                    |                                                                                                    | Retype your email address John Smith@njdep.gov                                                                                                    |                                                                                                    |
|                                                                                                    |                                                                                                    | Use choice C below if you can't remember your Log On ID - please don't create another new account.<br>Review your information and be sure it's correct before you click the Create Account button.<br>Create this new myNewJersey Account and Link NJDEP Online To it                                                                                                    |                                                                                                    |
| C. I already have a myNewJerse<br>Please use the <u>Contact Form</u> to t                                                                                                    | sey account but I can't remember what it is.<br>tell us your name and email address and a myNe                                                                                                    | Jersey team member will contact you during normal business hours to help. Then you'll need to start over at step 1.                                                                                                    |                                                                                                    |
| More information:                                                                                                    |                                                                                                    |                                                                                                    |                                                                                                    |
| What is myNewJersey? It's a s<br>business, you can access taxes<br>pension and payroll information,<br>you're not in the office.<br>Do I have to do this each time                                                                                                    | system that uses a single ID to let you access m<br>s, permits, payments, and other information. If you<br>n, and for many departments, access your email a<br>e? No, you only have to request access to NJDEJ | y services. If you have a to memory services and of your information without having to remember of an employee, you can get separate account IDs and passonds for each service. Plus, you only have to log in once each 'session' (each time you need any one of the services). You can access any other service during that same to session, without having to log in again. Online once, and you only have to link it to your myNewJersey account once. Each time you need to use NJDEP Online in the future, just use you | Why do I need myNewJersey to use NJDEP Online? NJDEP Online is the service that lets you work with<br>ou permits myNewJersey is the system that logs you in, or "authenticates" you, to be able to access<br>JDEP Online and any other services you're authorized to use. |
| more than one myrvewJersey at                                                                                                    | account is unnecessary and will cause confusion f                                                                                                    | r you rater.                                                                                                    |                                                                                                    |
| Public Recentulet Contact Us                                                                                                    | Privacy Notice   Legal Statement   Accessibili                                                                                                    | y Statement (1)                                                                                                    |                                                                                                    |
| Statewide: NJHome   Services A t                                                                                                    | to Z Departments/Agencies   FAQs                                                                                                    |                                                                                                    |                                                                                                    |
| Copyright (c) State of New Jersey,<br>This site is maintained by the New                                                                                                    | y, 1996-2015<br>w Jersey Office of Information Technology                                                                                                    |                                                                                                    |                                                                                                    |
|                                                                                                    |                                                                                                    |                                                                                                    | ærer -                                                                                                    |
| and the second second se |                                                                                                    |                                                                                                    | d 70% •                                                                                                    |

## **Step 3: Enter Contact Information and Security Details to Complete Registration**

**Note:** The following Step 3 requirements are specific to the NJDEP Online application.

**3.1** Fill in your contact information and add at least one contact number and click the "Continue" button.

| Ela Edit View Enverter                                                                                                    | Tools Hale                                                                                                    |                                                                                 | D * M C NJDEP Online | × |                                                                                          |                                                                 |                 | W W W                                                                                                    |
|----------------------------------------------------------------------------------------------------|----------------------------------------------------------------------------------------------------|---------------------------------------------------------------------------------|----------------------|---|------------------------------------------------------------------------------------------|-----------------------------------------------------------------|-----------------|----------------------------------------------------------------------------------------------------|
| nihome I citizen I hu<br>pesetterni de enviro                                                                                                    | nmental protection                                                                                                    | A to Z I departments                                                            |                      |   |                                                                                          |                                                                 | njdep hor       | Skip Navigation<br>(search)<br>njdeto <i>nline</i><br>ne I about dep I index by topic T programsumits. I dep enline |
| Documents and Forms<br>Version: 5.7<br>Welcome MyNewJersey Por                                                                                                    | Non-Registered Services                                                                                                    | Registered Services                                                             | r RSP account.       |   |                                                                                          |                                                                 |                 | Help   Back to MyNJ                                                                                                 |
| 1 - Add Contact Info           2 - Setup Challenge<br>Questions           3 - Create<br>Certification PIN           4 - View Facilities           Please Note<br>You may click on a<br>previously visited page<br>(above) to navigate<br>back to that screen.        | CONTACT INFORMA<br>* First Name:<br>Middle Initial:<br>* Last Name:<br>Title:<br>* E-Mail Address:<br>* Confirm E-Mail:<br>Organization Name:<br>Organization Type: | John<br>Smith<br>John Smith@njdep.gov<br>John Smith@njdep.gov<br>NJDEP<br>State |                      |   | * Address Line 1:<br>Address Line 2:<br>Address Line 3:<br>* City:<br>* State:<br>* Zip: | 401 E. State St.<br>Trenton (Mercer) V<br>New Jersey V<br>08625 |                 |                                                                                                    |
|                                                                                                    | CONTACT NUMBERS                                                                                                    |                                                                                 |                      |   |                                                                                          |                                                                 |                 |                                                                                                    |
|                                                                                                    | Note: At least one contact                                                                                                    | t number is required.                                                           |                      |   |                                                                                          |                                                                 |                 | 7                                                                                                    |
|                                                                                                    |                                                                                                    | Phone Number                                                                    |                      |   | Туре                                                                                     | Remove                                                          | Edit            | -                                                                                                    |
|                                                                                                    |                                                                                                    | 9999999999                                                                      |                      |   | Work Phone Number                                                                        | 8                                                               | <b>\$</b>       | -                                                                                                    |
|                                                                                                    | Cricking a column dde wir sort                                                                                                    | une cable by that column.                                                       |                      |   |                                                                                          |                                                                 |                 | Add Contact Number Continue Clear                                                                                   |
| department <u>miden home</u> i akont den j<br>statewider <u>miden home</u> i attanen i humman<br>Copyright <sup>60</sup> State of New Jensey, sopt<br>Department of Environmental Protect<br>P. O. Soz. 400<br>Trenton, N. oddog-o400<br>Last Updated: June 24, 2004 | index by topic   programal'units   dep cal<br>  gevennings]   services A to 2   department<br>6-2004<br>Son                                                         | ine<br>Ita   gearch                                                             |                      |   |                                                                                          |                                                                 | contact.dep   ; | rivacy.notice I insul.statement I accessibility.statement (2)                                                       |
|                                                                                                    |                                                                                                    |                                                                                 |                      |   |                                                                                          |                                                                 |                 | ₩100% ¥                                                                                                    |

**3.2** Select a challenge question and answer for all five rows and click the "Continue" button.

**Note:** Each of the five challenge questions and corresponding answers must be different. Duplicates will not be accepted and will result in an error.

| C 🕞 🗊 🔎 - 🗎 C 📮 NUDEP Online                                                                           | ۵ 🖈 🛈                                                                                                    |
|----------------------------------------------------------------------------------------------------|----------------------------------------------------------------------------------------------------|
| Elle Edit View Fgvorites Iools Help                                                                    |                                                                                                    |
|                                                                                                    | Skip Navigation                                                                                                    |
| njhome I citizen I business I government I services A to Z I departments                               | (search)                                                                                                    |
| <b>N</b> primy nidep                                                                                   | njdep/.                                                                                                    |
| department of environmental protection                                                                 | njdep home I about dep I index by topic I programs/units I dep enline                                                                                           |
|                                                                                                    |                                                                                                    |
| Documents and Forms V Non-Registered Services V Registered Services                                    |                                                                                                    |
| Version: 5.7                                                                                           |                                                                                                    |
| Welcome MyNewJersey Portal user. Please provide the following information to create your RSP account.  | Help ( Back to MyNJ                                                                                                    |
| CHALLENGE/RESPONSE QUESTIONS                                                                           |                                                                                                    |
| 1 - Add Contact Info<br>Challenge Questions:                                                           |                                                                                                    |
| 2 - Setup Challenge<br>Questions                                                                       |                                                                                                    |
| Please provide responses for five security questions. Select each question only one tir     3 - Create | le. You cannot have the same answer to more than one question. Select another question if you have identical answers, Note that answers are NUT case sensitive: |
| Certification PIN Select                                                                               |                                                                                                    |
| 4 - View Facilities * Question 2:                                                                      |                                                                                                    |
| Please Note Select V                                                                                   |                                                                                                    |
| Previously visited page Select                                                                         |                                                                                                    |
| (above) to navigate  * Question 4:                                                                     |                                                                                                    |
| Select V                                                                                               |                                                                                                    |
| Select                                                                                                 |                                                                                                    |
| * Described                                                                                            |                                                                                                    |
| Required                                                                                               |                                                                                                    |
|                                                                                                    | Continue                                                                                                    |
|                                                                                                    |                                                                                                    |
|                                                                                                    |                                                                                                    |
|                                                                                                    |                                                                                                    |
|                                                                                                    |                                                                                                    |
| department: nidep home   about dep   index by topic   programa/units   dep online                      | contact dep   privacy notice   regal statement   accessionity statement                                                                                         |
| statewide: nihome   sitizen   husiness   government, services A to Z   departments   search            |                                                                                                    |
| Copyright @ State of New Jersey, 1996-2004<br>Department of Environmental Protection                   |                                                                                                    |
| P. Ö. Box 402<br>Trenton, NJ 08623-0402                                                                |                                                                                                    |
| Last Updated: June 24, 2004                                                                            |                                                                                                    |
|                                                                                                    |                                                                                                    |
|                                                                                                    |                                                                                                    |
|                                                                                                    |                                                                                                    |
|                                                                                                    |                                                                                                    |
|                                                                                                    |                                                                                                    |
|                                                                                                    | €,100% ◄                                                                                                    |

**3.3** Fill in the 'Certification PIN' and 'Retype Certification PIN' fields and click the "Continue" button.

**Note:** Your certification PIN can be the same as your NJDEP Online password.

|                                                                                                    | P + ⊕ C II NDEP Online ×                                                 |                                                            |                                                                          |
|----------------------------------------------------------------------------------------------------|--------------------------------------------------------------------------|------------------------------------------------------------|--------------------------------------------------------------------------|
| Eile Edit View Fgvorites Iools Help                                                                                                    |                                                                          |                                                            |                                                                          |
|                                                                                                    |                                                                          |                                                            | Skip Navigation                                                          |
| minihome I citizen I business I government I services A to Z I departments                                                                                                    |                                                                          |                                                            | search                                                                   |
| N www.nidep                                                                                                    |                                                                          |                                                            | njdep //                                                                 |
| depártment of environmental protection                                                                                                    |                                                                          |                                                            | njdep home I about dep I index by topic I programs/units I dep online    |
|                                                                                                    |                                                                          |                                                            |                                                                          |
| Documents and Forms Non-Registered Services Registered Services                                                                                                    |                                                                          |                                                            |                                                                          |
| Marrian 6.7                                                                                                    |                                                                          |                                                            |                                                                          |
| Version: 5.7<br>Welcome MyNewJersey Portal user. Please provide the following information to create y                                                                                                    | our RSP account.                                                         |                                                            | Help   Back to MyNJ                                                      |
| CREATE A NEW CERTIFICATION PIN                                                                                                    |                                                                          |                                                            |                                                                          |
| 1 - Add Contact Info                                                                                                    | in the two fields below to second                                        |                                                            |                                                                          |
| 2 - Setup Challenge                                                                                                    | In the two helds below to proceed.                                       |                                                            |                                                                          |
| Questions<br>The Certification RIN is used to electronically certific                                                                                                    | a permit/application/submittal. The Certification BIN is different from  | the parsword you use to led into the portal, although the  | av may be set to the same values                                         |
| 2 - Create The Certification PIN is used to electronically certification PIN                                                                                                    | a permit application submittal. The certification Pire is unerent from   | the password you use to log into the portal, although the  | ey may be set to the same values.                                        |
| 4 - View Facilities Note: The Certification PIN must be between 8 and                                                                                                    | 140 characters (inclusive), chosen from at least two of these groups: lo | owercase letters, uppercase letters, digits, and other cha | racters (except space, quotes, <, >, & and \).                           |
| Please Note Certification PIN is case sensitive.                                                                                                    |                                                                          |                                                            |                                                                          |
| You may click on a Certification PIN:                                                                                                    |                                                                          | Retype                                                     |                                                                          |
| (above) to navigate                                                                                                    |                                                                          | Certification PIN:                                         |                                                                          |
| back to that screen.                                                                                                    |                                                                          |                                                            | Continue Clear                                                           |
| 10                                                                                                    |                                                                          |                                                            |                                                                          |
|                                                                                                    |                                                                          |                                                            |                                                                          |
|                                                                                                    |                                                                          |                                                            |                                                                          |
|                                                                                                    |                                                                          |                                                            |                                                                          |
|                                                                                                    |                                                                          |                                                            | contact dep   privacy notice   legal statement   accessibility statement |
| department: midep home   about dep   index by topic   programs/units   dep online                                                                                                    |                                                                          |                                                            | <sup>e</sup>                                                             |
| A THE REPORT AND A THE REPORT AND A THE |                                                                          |                                                            |                                                                          |
| Copyright & State of New Jersey, 1990-2004<br>Department of Environmental Protection                                                                                                    |                                                                          |                                                            |                                                                          |
| P. 0. 80x 402<br>Trenton, NJ 08625-0402                                                                                                    |                                                                          |                                                            |                                                                          |
| Last Updated: June 24, 2004                                                                                                    |                                                                          |                                                            |                                                                          |
|                                                                                                    |                                                                          |                                                            |                                                                          |
|                                                                                                    |                                                                          |                                                            |                                                                          |
|                                                                                                    |                                                                          |                                                            |                                                                          |
|                                                                                                    |                                                                          |                                                            |                                                                          |
|                                                                                                    |                                                                          |                                                            |                                                                          |
|                                                                                                    |                                                                          |                                                            |                                                                          |
|                                                                                                    |                                                                          |                                                            |                                                                          |
|                                                                                                    |                                                                          |                                                            |                                                                          |
|                                                                                                    |                                                                          |                                                            |                                                                          |
|                                                                                                    |                                                                          |                                                            | €_100% <del>•</del>                                                      |
|                                                                                                    |                                                                          |                                                            |                                                                          |

#### **Step 4: Access NJDEP Online**

After completing the registration process you will be able to access NJDEP Online at any time by visiting <u>http://www.njdeponline.com</u> and clicking the button labeled "Login to NJDEP Online" within the blue box at the top right of the screen. NJDEP Online can also be accessed by logging into myNewJersey at <u>http://www.nj.gov</u> and clicking the 'Login' link near the top left of the screen.

**Note:** After logging in you will need to configure your Workspace in order to utilize NJDEP Online's registered services. This includes such actions as selecting the service(s) which you intend to use, adding service specific facilities (if required), requesting or changing facility access roles, etc.

If you need further assistance, please contact us by clicking the link labeled 'Address your comments and suggestions to us' at the bottom of the <u>http://www.njdeponline.com</u> webpage.